# **Common CW Questions:**

# Can I use the CW positions already in my org unit?

No, the new CW process is a job management process and not a position management process. This means you cannot use the pre-existing CW positions. Instead, when you create the CW requisition you will enter in the amount of CW positions you want to create.

## Why did my CW not route for approvals?

When you review your candidates in the contingent worker requisition, make sure you **<u>do not</u>** move them forward from the candidate screen. This Move Forward option will bypass the remaining approval steps in the process.

| R0062770 CW          | Travel Nur                             | se <mark>(Op</mark> er         | )                  |             |                   |      |
|----------------------|----------------------------------------|--------------------------------|--------------------|-------------|-------------------|------|
| ecruiting Start Date | 09/                                    | 18/2024 - 4 r                  | nonths ago         |             |                   |      |
| arget Hire Date      | 09/                                    | 18/2024 - 4 r                  | nonths ago         |             |                   |      |
| Primary Location     | 0 1                                    | IAMS                           | ÿ                  |             |                   |      |
| inhad European Dec   |                                        | 60750 OW T                     | IN IN IT           |             | )<br>             |      |
| linked Evergreen Rec |                                        | 02752 611                      | aver Mulse (LV     | ergreen) (c | open)             |      |
|                      |                                        |                                |                    |             |                   |      |
| Overview             | Candidates                             | Details                        | Organizatio        | ns Q        | ualifications     |      |
| Candidates           | indidate Attachm                       | ents & Contac                  | t Information      | Consolida   | ated Candidate Po | ool  |
| <u></u>              |                                        | <u> </u>                       |                    |             |                   |      |
| All Active Ca        | ndidates                               | Awaitir                        | ng Action          | Exte        | nd My Search      |      |
|                      |                                        |                                |                    |             |                   |      |
|                      |                                        | -                              |                    |             |                   |      |
| Review               |                                        | Pre-Scree                      | ning               |             | Assessment        |      |
|                      |                                        |                                |                    |             |                   |      |
| No Filters Applied   |                                        |                                |                    |             |                   |      |
| 1 item All 1 s       | elected                                |                                |                    |             |                   |      |
|                      |                                        |                                |                    |             |                   |      |
|                      |                                        |                                |                    |             |                   |      |
|                      | oplication Ste                         | ep / Dispositio                | n                  | Aw          | aiting Me         |      |
|                      |                                        |                                |                    |             |                   |      |
|                      | est Nurse Of<br>raveler Re<br>C087283) | ffer by Recruiti<br>equisition | ng Coordinator for | Job         | Offer by Recru    | itin |
|                      |                                        |                                |                    |             |                   |      |
| Move Forwar          | d D                                    | ecline                         | Send Me            | essage      | $) ( \cdots )$    |      |
|                      |                                        | 0                              |                    |             |                   |      |

Instead, select the candidate you would like to review and go to their specific candidate profile. From here you can check the status of the application. When the proper approval steps have been completed, you should see a task prompting you to move the application to the next step in the approval process. This is the only section of the process that you should use the Move Forward button.

| ÷       | 1 of 1                                                                                                    |                                                                                                    |
|---------|----------------------------------------------------------------------------------------------------|----------------------------------------------------------------------------------------------------|
| Ti<br>F | est Nurse Traveler<br>(C087283)<br>For R0062770 CW Travel Nurse<br>Actions<br>Market State<br>Phone Email | Phone Number<br>+1 (501) 5551212 (Mobile)       Email<br>Iomktinker@yahoo.com       Job Application Details         Image: Details       Job Application Details         Image: Details       Job Application Details         Image: Details       Job Application Details         Image: Details       Job Application Details         Image: Details       Job Application Details         Image: Details       Job Application Details         Image: Details       Job Application Details         Image: Details       Job Application Details         Image: Details       Job Application Details         Image: Details       Job Application R0062770 CW Travel Nurse (Open)         Image: Details       Location         Image: Details       Location         Image: Details       Location         Image: Details       Location         Image: Details       Location         Image: Details       Location         Image: Details       Location         Image: Details       Location         Image: Details       Location         Image: Details       Location         Image: Details       Location         Image: Details       Location         Image: Details       Location         Image: |
|         | Summary<br>Overview<br>Duplicates                                                                         | Active Job Applications (1)<br>• Test Nurse Traveler - R0062770 CW Travel Nurse (C087283)<br>• Offer by Recruiting Coordinator fo                                                                                                    |
| ©<br>Ē  | Recruiting History<br>Screening                                                                           | Location: UANS   Date Applied: 09/18/2024<br>Offer by Recruiting Coordinator for Job Requisition<br>(Actions •)                                                                                                    |

#### How can I check to see what tasks have been completed?

- 1. Go to the candidate profile and select actions.
- 2. Select the business process event history

\_

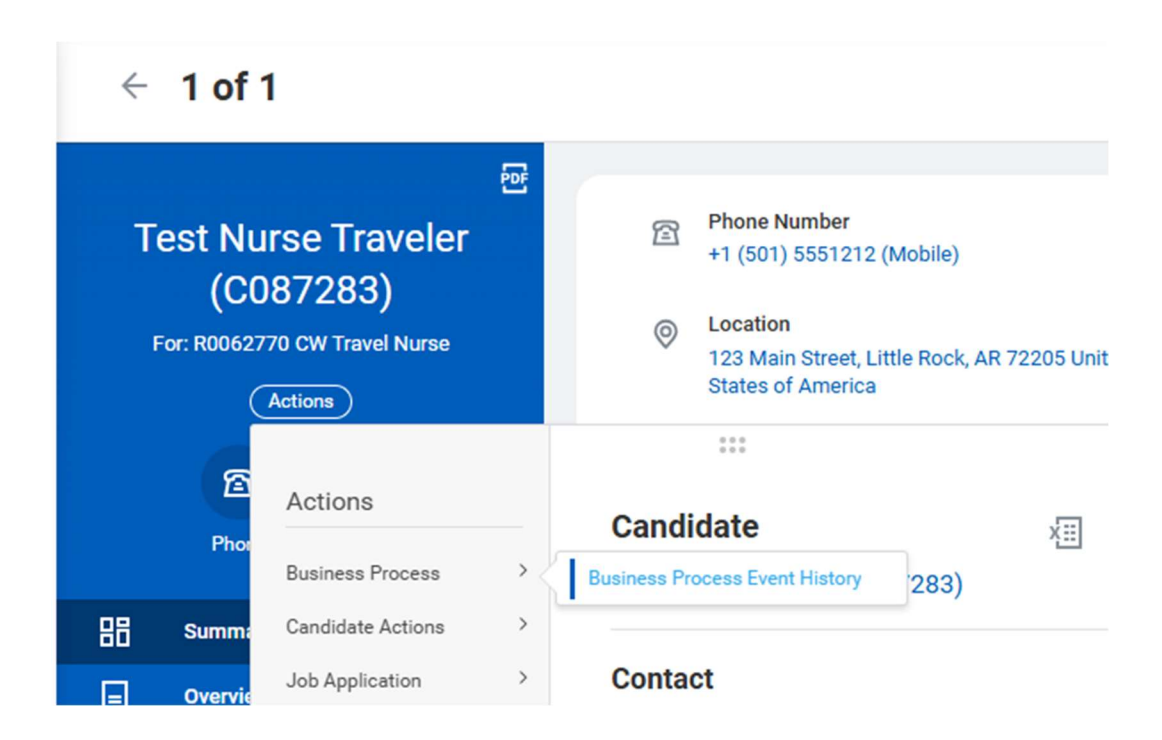

3. Select the job application you would like to review

| View           | / Event His          | ory for Candidate                                                                                   | ×       |
|----------------|----------------------|----------------------------------------------------------------------------------------------------|---------|
| Candi<br>Job A | date<br>pplication * | Test Nurse Traveler (C087283)<br>× Test Nurse Traveler -<br>R0062770 CW Travel Nurse ↔<br>(C087283) |         |
|                |                      | Car                                                                                                 | ncel ОК |

4. Go to the process tab and you can review what tasks are still pending

| View Recruiting Event                                                                                                    | Job Application: Test Nurse Trav                                            | eler - R0062770 CW Travel Nurse ( | (C087283) on 09/          | 18/2024     |                               |             |    |
|----------------------------------------------------------------------------------------------------|-----------------------------------------------------------------------------|-----------------------------------|---------------------------|-------------|-------------------------------|-------------|----|
| For Test Nurse Traveler - F<br>Overall Process Job Application: Test I<br>Overall Status In Progress<br>My Actions Details Proc | R0062770 CW Travel Nurse (C087283)<br>Nurse Traveler - R0062770 CW Travel M | lurse (C087283) on 09/18/2024     |                           |             |                               |             |    |
| Process                                                                                                    | Step                                                                        | Status                            | Completed On              | Due<br>Date | Person (Up to 5)              | All Persons | Fo |
| Job Application                                                                                                    | Job Application                                                             | Step Completed                    | 09/18/2024<br>04:48:48 PM |             | Test Nurse Traveler (C087283) | 1           |    |
| Review Candidate                                                                                                    | andidate Review Candidate                                                   |                                   | 09/18/2024<br>04:48:48 PM |             |                               | 0           |    |
| Review Candidate                                                                                                    | Job Application Additional<br>Information                                   | Not Required                      |                           |             |                               | 0           |    |
| Review Candidate                                                                                                    | UAMS HIPPA Privacy & Security<br>Training                                   | Step Completed                    | 09/18/2024<br>04:49:07 PM |             | Test Nurse Traveler (C087283) | 1           |    |
| Review Candidate                                                                                                    | UAMS Confidentiality Agreement -<br>CW                                      | Step Completed                    | 09/18/2024<br>04:49:25 PM |             | Test Nurse Traveler (C087283) | 1           |    |
| Review Candidate                                                                                                    | UAMS Medical Screening/Academic<br>Visitors                                 | Step Completed                    | 09/18/2024<br>04:49:44 PM |             | Test Nurse Traveler (C087283) | 1           |    |
| Review Candidate                                                                                                    | Change Government Identifiers                                               | ers Step Completed                |                           |             | Test Nurse Traveler (C087283) | 1           |    |
| Review Candidate                                                                                                    | Change Personal Information                                                 | Step Completed                    | 09/18/2024<br>04:50:28 PM |             | Test Nurse Traveler (C087283) | 1           |    |
| Review Candidate                                                                                                    | Primary Emergency Contact                                                   | Step Completed                    | 09/18/2024<br>04:50:49 PM |             | Test Nurse Traveler (C087283) | 1           |    |
|                                                                                                    |                                                                             |                                   |                           |             |                               |             |    |

# My CW completed part of the application but did not finish. How do they finish the application?

If the applicant does not complete all the pending tasks at one time and needs assistance logging back in to their application profile to finish the tasks, they can log back in by doing the following: go to the application link, click the "sign in" link in the top right corner of the screen. Use the email and password they created when they applied for the requisition. Click on the "Candidate Home" link to find any remaining onboarding tasks.

### I created my CW requisition but there is no link. What should I do?

There are a few possible reasons that you can't find the link. First, verify that you posted the job. You can do this by going to the requisition details and selecting the job postings tab. If you posted the job, then you should see it listed here. If there are no postings shown, then you should have a task in your inbox prompting you to post the job.

| cruiting Start Date         | 09/18/2024 - 5 months ago |                                    | 0                | Hiring Manager  |              |        |  |  |  |  |  |  |
|-----------------------------|---------------------------|------------------------------------|------------------|-----------------|--------------|--------|--|--|--|--|--|--|
| get Hire Date               | 09/18/2024 - 5 months ago | 9/18/2024 - 5 months ago           |                  |                 |              |        |  |  |  |  |  |  |
| nary Location               |                           |                                    |                  |                 |              |        |  |  |  |  |  |  |
| ed Evergreen Requisitior    | R0062752 CW Travel Nurse  | (Evergreen) (Open)                 |                  |                 |              |        |  |  |  |  |  |  |
|                             |                           |                                    |                  |                 |              |        |  |  |  |  |  |  |
| Overview Candid<br>Post Job | ates Details Organiza     | ations Qualifications Job Postings |                  |                 |              |        |  |  |  |  |  |  |
| Overview Candid<br>Post Job | ates Details Organiza     | ations Qualifications Job Postings | Posting End Date | Primary Posting | Posting Cost | Action |  |  |  |  |  |  |

If you posted the job but do not see it here, you may have posted with a future fill date. You can select the future tab to view your future dated postings.

| Overview | Candidates Detail           | s Organizations | Qualifications | Job Postings       |                  |                 |                                                             |              |           |          |
|----------|-----------------------------|-----------------|----------------|--------------------|------------------|-----------------|-------------------------------------------------------------|--------------|-----------|----------|
| Current  | Future Historical           |                 |                |                    |                  |                 |                                                             |              |           |          |
| Post J   | ob                          |                 |                |                    |                  |                 |                                                             |              |           |          |
| 1 item   |                             |                 |                |                    |                  |                 |                                                             |              | XII III 😇 | - 00 🖽 🖓 |
|          | Job Posting                 |                 | Туре           | Posting Start Date | Posting End Date | Primary Posting | Job Application Template                                    | Posting Cost | Action    |          |
|          | UAMS Contingent Worker Care | er Site         | External       | 03/15/2025         | 03/15/2026       |                 | Contingent Worker Application effective 01/21/2023, 7:34 PM | 0            | Actions • | *        |
| 4        |                             |                 |                |                    |                  |                 |                                                             |              |           | •        |

If you have posted the job and see the posting but there is no link, you will need to verify that you posted the position externally. If you post internally then a link will not be generated.

| R006275         | 2 CW Travel Nurse (Evergree        | en) (Open)  ···· | )                   |                  |                 |                                                             |              |                                                                                                    | ×         |      |
|-----------------|------------------------------------|------------------|---------------------|------------------|-----------------|-------------------------------------------------------------|--------------|----------------------------------------------------------------------------------------------------|-----------|------|
| Recruiting Sta  | art Date 09/17/2024 - 5 months     | ago              |                     |                  |                 | Hiring Manager                                              |              |                                                                                                    |           |      |
| Target Hire Da  | ate 09/17/2024 - 5 months          | ago              |                     |                  |                 |                                                             |              |                                                                                                    |           |      |
| Primary Loca    | tion © UAMS                        |                  |                     |                  |                 |                                                             |              |                                                                                                    |           |      |
| Linked to Job   | Requisitions 1                     |                  |                     |                  |                 |                                                             |              |                                                                                                    |           |      |
| Overvie<br>Post | w Candidates Details O<br>Job      | rganizations Q   | ualifications Job P | ostings          |                 |                                                             |              |                                                                                                    | 润面中心口     | ] ." |
|                 | Job Posting                        | Туре             | Posting Start Date  | Posting End Date | Primary Posting | Job Application Template                                    | Posting Cost | External Posting URL                                                                                     | Action    |      |
|                 | UAMS Contingent Worker Career Site | External         | 09/18/2024          | 09/18/2025       |                 | Contingent Worker Application effective 01/21/2023, 7:34 PM | 0            | https://uasys.wd5.myworkdayjobs.com/UAMS_CW_<br>Career_Site/job/Little-Rock/CW-Travel-Nurse_R0062<br>752 | Actions 🔻 | *    |